## 1 Introduction to Computational Chemistry

Start Chem3D by clicking Start / Programs / ChemOffice / Chem3D

## Exercise 1 Study of H-X-H Bond Angles (suitable for general chemistry).

Structure of  $CH_4$ Click the Text Tool (8<sup>th</sup> down). Click in the workspace, type CH4, and hit the Enter key (CH<sub>4</sub> appears). Click Trackball (Rotate) Tool (2<sup>nd</sup> down). Click and drag both inside and outside the white circle around the molecule to rotate the molecule various ways. Click Select Tool (1<sup>st</sup> down). This structure contains idealized bond lengths and angles. A more accurate structure can be found by carrying out an energy minimization using molecular mechanics, semi-empirical methods, or *ab initio* calculations. To reduce the time required for the calculations and to obtain reasonable results, the semi-empirical method PM3 will be used. This method is available in most molecular modeling programs. Click File / Save. Navigate to c:\chem3d lab (or any suitable folder). Save using CH4PM3.c3d. Click MOPAC / Minimize Energy. Choose Job Type: Minimize Energy, Theory: PM3, Properties: Heat of Formation and Gradient Norm. Click Run. The calculations should be completed within a second or so. Click File / Save. Hold the cursor midway over a C-H bond. Record the value of the C-H bond length \_\_\_\_\_Å (1.091 Å literature). Click on one of the H atoms and Shift and Click the C atom and one of the other H atoms (a H-C-H combination should be highlighted). Record the value of the H-C-H bond angle \_\_\_\_\_° (109.4712 ° literature). Close and Save the workspace. Structure of  $NH_3$ Click New Model (1<sup>st</sup> left, paper with turned down corner). Build NH<sub>3</sub> using the above procedure. Save the file as NH3PM3.c3d. Perform the PM3 geometry optimization as above. Record the value of the N-H bond length \_\_\_\_\_Å (~0.999 Å, 1.012 Å literature). Record the value of the H-N-H bond angle \_\_\_\_\_° (~108.2 °, 106.67 ° literature). Close and Save.

Structure of  $H_2O$ Click New Model.Build  $H_2O$  using the above procedure.Save the file as H2OPM3.c3d.Perform the PM3 geometry optimization as above.Record the value of the O-H bond length \_\_\_\_\_\_\_ Å (~0.951 Å, 0.959 Å literature).Record the value of the H-O-H bond angle \_\_\_\_\_\_\_ ° (~107.7 °, 103.9 ° literature).Save and Close.

What conclusion(s) can you make concerning the H-X-H bond angle and the number of unshared (lone) pairs of electrons around the central atom X?

## **Exercise 2 Study of Rotation Barrier Energy about Carbon-Carbon Bonds** (suitable for organic chemistry).

Structure of Ethane, CH<sub>3</sub>CH<sub>3</sub>

Click New Model.

Click Single Bond Tool (4<sup>th</sup> down on left).

Click and drag in center of workspace (CH<sub>3</sub>CH<sub>3</sub> appears).

Save as C2H6PM3.c3d.

Perform a PM3 optimization.

Save.

Click Select Tool.

Click one of the H atoms. Shift and click the attached C atom, the other C atom, and one of the H atoms attached to the second C atom to define a "dihedral" angle.

Click Object / Set Dihedral Angle (Measurement Table appears).

Edit the highlighted text by typing 0 and hit the Enter key (dihedral angle changes to  $0^{\circ}$ ).

Click MOPAC / Compute Properties / Theory: PM3.

Click Run (the calculation will finish in a few seconds).

Click the arrow on the Message Window at the bottom to open it. Scroll up to the entry for  $\Delta_{\rm f} H$  and record the value for  $\angle$  (HCCH) = 0° \_\_\_\_\_ kcal mol<sup>-1</sup>.

Change the dihedral angle in the Measurement Table to 20°, calculate the  $\Delta_{\rm f}H$ , and record the value for  $\angle$  (HCCH) = 20° \_\_\_\_\_ kcal mol<sup>-1</sup>.

Repeat the calculations for the remaining angles: 40° \_\_\_\_\_kcal mol<sup>-1</sup>,

| 60°  | kcal mol <sup>-1</sup> , 80°  | kcal mol <sup>-1</sup> , 100° | kcal mol <sup>-1</sup> , |
|------|-------------------------------|-------------------------------|--------------------------|
| 120° | kcal mol <sup>-1</sup> , 140° | kcal mol <sup>-1</sup> , 160° | kcal mol <sup>-1</sup> , |
| 180° | kcal mol <sup>-1</sup> , 200° | kcal mol <sup>-1</sup> , 220° | kcal mol <sup>-1</sup> , |
| 240° | kcal mol <sup>-1</sup> , 260° | kcal mol <sup>-1</sup> , 280° | kcal mol <sup>-1</sup> , |

 300°
 kcal mol<sup>-1</sup>, 320°
 kcal mol<sup>-1</sup>, 340°
 kcal mol<sup>-1</sup>,

 360°
 kcal mol<sup>-1</sup>. (Note that the dihedral angles greater than 180° are

360° kcal mol<sup>-1</sup>. (Note that the dihedral angles greater than 180° are automatically recalculated as negative values because dihedral angles usually are expressed as -180° to 180°.)

A plot of  $\Delta_{\rm f} H$  against  $\angle$  (HCCH) may be prepared using a spreadsheet. Record the greatest and least values of the energy and calculate the barrier energy for rotation of the  $CH_3$  groups around a C-C bond \_\_\_\_\_\_ kcal mol<sup>-1</sup> - \_\_\_\_\_\_ kcal mol<sup>-1</sup> = \_\_\_\_\_\_ kcal mol<sup>-1</sup> (2.9 kcal mol<sup>-1</sup> literature). Close the worksheet. Structure of Ethene, CH<sub>2</sub>CH<sub>2</sub> Click New Model. Use the Double Bond Tool (5<sup>th</sup> down on left) to build ethene,  $CH_9 = CH_9$ . Save the file as C2H4PM3.c3d. Optimize at the PM3 level and save. Define a HCCH dihedral angle using H atoms *cis* to each other and open the Measurement Table. Run the same calculations for  $\Delta_{H}$  using dihedral angles between 0° and 180°:  $180^{\circ}$  kcal mol<sup>-1</sup>. Does the maximum energy occur at  $90^{\circ}$ ? Run the calculation kcal mol<sup>-1</sup>. Record the greatest and least values of the energy and calculate the barrier energy for rotation of the  $CH_2$  groups around a  $C=\widetilde{C}$  bond \_\_\_\_\_\_ kcal mol<sup>-1</sup> kcal mol<sup>-1</sup> = \_\_\_\_\_kcal mol<sup>-1</sup> (68 kcal mol<sup>-1</sup> literature).

Close.

## **Exercise 3 Study of the Molecular Orbitals in Ethene, CH<sub>2</sub>CH<sub>2</sub>** (suitable for physical chemistry).

Click File / Open. Choose C2H4PM3.c3d.

Click Save As C2H4surfacesPM3.c3d.

Click MOPAC / Compute Properties.

Choose Properties: Electrostatic Potential, Molecular Surfaces / Theory: PM3.

Click Run.

Save the file.

Click View / Molecular Orbitals.

Choose HOMO-5 (N=1) / Show Surface to observe the  $\sigma$  bonding between the C atoms (rotate structure if desired). Various presentations (wire mesh, dots, translucent) can be chosen.

Repeat for the various orbitals. The  $\pi$  bonding between the C atoms is HOMO (N=6) and the LUMO showing the  $\pi^*$  antibonding is LUMO (N=7).

Click Hide Surfaces and close the Molecular Orbital Surface window.

Click View / Molecular Electrostatic Potential.

Click Show Surface (the calculations may take a few moments). The most postive MEP is red (site of electrophilic susceptibility) and the most negative MEP is blue (site of nucleophilic susceptibility).Close and save all windows.

Exit Chem3D.